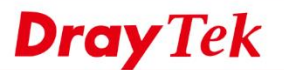

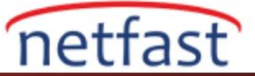

## Vigor3900'ün HTTPS Erişimi İçin Import Certificate

Router'e HTTPS üzerinden erişirken, tarayıcı Router tarafından verilen sertifikanın geçersiz olduğunu söyleyebilir. Bunu geliştirmek için, Network Administrator güvenilir third party agent bir sertifika için başvurabilir ve daha sonra VigorRouter'a aktarabilir ve HTTPS Access için kullanabilir.

Vigor3900, Vigor2960 ve Vigor300B, üç tür sertifikayı destekler:

- Local Certificate: Orijinal sertifikayı Routerin kendisi tarafından oluştururken bu türü kullanın.
- PKCS12: Sertifika bu biçimde olduğunda bu türü kullanın.
- Certificate and Private Key: Sertifika ve private key ayrıca teklif edildiğinde bu türü kullanın.

Aşağıdaki adımlar HTTPS bağlantısı için bir sertifikanın nasıl kullanılacağını gösterecek ve bu örnekte "Certificate and Private Key" türünü kullanacağız.

1. Online Status sayfasında, Router'in Current System Time'ın doğru olup olmadığını kontrol edin.

## System Information

| CPU Usage :           | 1%                       |                   |          |
|-----------------------|--------------------------|-------------------|----------|
| Memory Usage :        | Memory Usage:38%         | Memory Cached:13% | <b>m</b> |
| Coprocessor :         | CPU Usage:0%             | Memory Usage:0%   | 5        |
| System Up Time :      | 1 days 0:19:50           |                   |          |
| Current System Time : | Wed Dec 17 15:11:59 2014 |                   |          |
|                       |                          |                   |          |

- 2. Certificate Management >> Local Certificate sayfasını açın, Upload'a tıklayın,
  - a) Certificate and Private Key'i seçin
  - b) Choose Files' a tıklayın ve third party agentden indirilen Certificate File'ı seçin. (Dosya uzantısı .crt olmalıdır)
  - c) Choose Files'a tıklayın ve third party agentden indirilen Key File 'ı seçin. (Dosya uzantısı .pem olmalıdır) (NOT: Sertifika dosya adı ve anahtar dosya adı tutarlı değilse, lütfen yüklemeden önce dosya adını yeniden adlandırın)
  - d) Upload'a tıklayın

| Local Certificate   |                     |            |  |
|---------------------|---------------------|------------|--|
| 💓 Upload 🛛 🕅        | Delete 🔳 Download 🧲 | Generate   |  |
| Local Certificate   |                     |            |  |
| Local Certification | icate               |            |  |
| PKC S12 Cer         | tificate            |            |  |
| Certificate a       | nd Private Key      |            |  |
| Certificate file :  | Choose Files 55.crt |            |  |
| Key Passphrase      | :                   | (Optional) |  |
| Kay File (          | Choose Files 55 pem |            |  |

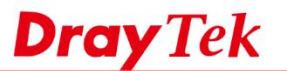

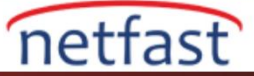

3. Local Certificate sayfasında, yükleme başarılı olursa, alınan sertifika Status "OK" ile gösterilecektir. Certificate Management >> Local Certificate

| 🚺 Upload 🛛 👖 Dele | te 🔲 Download 🛛 🧔 Generate |                        |             |
|-------------------|----------------------------|------------------------|-------------|
| Name              | Subject                    | Issuer                 | Status      |
| 55                | /C=tw/ST=55/L=55/O=55/OU=  | 55 /C=tw/ST=321/O=321/ | OU=321/C OK |

4. System Maintenance >> Access Control'de, Server Certificate için yeni aldığımız sertifikayı seçin, sonra ayarları uygulayın.

| 5 | System Maintenance >> Access | Control                  |             |
|---|------------------------------|--------------------------|-------------|
|   | Access Control               |                          |             |
|   | Web Allow :                  | Enable Disable           |             |
|   | Web Port :                   | 80                       | Default:80  |
|   | Telnet Allow :               | Enable Disable           |             |
|   | Telnet Port :                | 23                       | Default:23  |
|   | SSH Allow :                  | Enable Interview Disable |             |
|   | SSH Port :                   | 22                       | Default:22  |
|   | HTTPS Allow :                | Enable  Isable           |             |
|   | HTTPS Port :                 | 443                      | Default:443 |
|   | FTP Allow :                  | Enable  Isable           |             |
|   | FTP Port :                   | 21                       | Default:21  |
|   | Server Certificate :         | 55                       |             |
|   | Access List :                | Default                  |             |

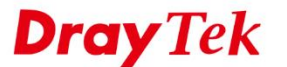

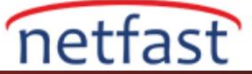

5. Şimdi, Router'in HTTPS Management sayfasına erişin ve sertifika bilgilerinin değiştiğini görmeliyiz. (Default sertifika, verenin Vigor3900 olduğunu gösterir)

| verify         |
|----------------|
|                |
|                |
| suer Statement |
|                |

## Sertifikayı UNIX formatına dönüştürme

Bir sertifikayı Vigor3900'e yüklemeden önce, önce Notepad ++ ile sertifika dosyasını ve anahtar dosyasını kontrol etmek daha iyidir. Dosya formatı Windows formatı ise, lütfen aşağıdaki adımlarla UNIX formatına dönüştürün:

1. Sertifikayı Notepad ++ ile açın; dosya formatı sağ alt köşede gösterilecektir.

| 2 *C:\                                                                                                    | Users\vivian\Desktop\55.crt - Notepad++ [Administrator]                                                                                | 0       |       |
|----------------------------------------------------------------------------------------------------|----------------------------------------------------------------------------------------------------|---------|-------|
| <u>File</u>                                                                                                    | zdit <u>S</u> earch <u>V</u> iew E <u>n</u> coding Language Settings <u>M</u> acro <u>R</u> un <u>P</u> lugins <u>W</u> indow <u>?</u> |         | Х     |
| 1 Con                                                                                                    | 9 - 4 3 6 4 1 1 1 2 C # 4 4 4 C 5 5 1 F 6 8 7 0 0 6 8 8 6                                                                              |         |       |
| in the second second se |                                                                                                    |         |       |
| <b>⊟</b> 55.c                                                                                                    | rt E3                                                                                                    |         |       |
| 1                                                                                                    | BEGIN CERTIFICATE                                                                                                    |         |       |
| 2                                                                                                    | MIICvDCCAiWgAwIBAgIBAzANBgkqhkiG9w0BAQUFADBiMQswCQYDVQQGEwJ0dzEM                                                                       |         |       |
| 3                                                                                                    | MAGGA1UECBMDMzIxMQwwCgYDVQQKEwMzMjExDDAKBgNVBAsTAzMyMTEMMAoGA1UE                                                                       |         |       |
| 4                                                                                                    | AxMDMzIxMRswGQYJKoZIhvcNAQkBFgxyb290QDMyMS5jb20wHhcNMTQxMjE2MDcy                                                                       |         |       |
| 5                                                                                                    | MTUwWhcNMjQxMjEzMDcyMTUwWjBpMQswCQYDVQQGewJ0dzELMAkGA1UECBMCNTUx                                                                       |         |       |
| 6                                                                                                    | CzAJBgNVBAcTA)U1MQswCQYDVQQKEwI1NTELMAkGA1UECxMCNTUxCzAJBgNVBAMT                                                                       |         |       |
| 7                                                                                                    | AjU1MRkwFwYJKoZIhvcNAQkBFgo1NUAzMjEuY29tMIGEMA0GCSqGSIb3DQEBAQUA                                                                       |         |       |
| 8                                                                                                    | A4GNADCBiQKBgQDXCkmDA0QTNMxY9RUUsyFWak/sBr54cuG1BdKDo5bRtaIj/rTR                                                                       |         |       |
| 9                                                                                                    | gKEBJfGgVV21L7nzt5dE+jivDD3L/B4Oj11+hfMJIbHV+gsrwVaSulfuDHtbJHL0                                                                       |         |       |
| 10                                                                                                    | PHVnsoDLcYuwoikERb27v+pud61iH2Y/vSAmP01Ji0M27ngFrbfFu666bwIDAOAB                                                                       |         |       |
| 11                                                                                                    | o3sweTAJBdNVHRMEA;AAMCwGCWCGSAGG+EIBDOOfFh1PcGVuU1NMIEd1bmVyYXR1                                                                       |         |       |
| 12                                                                                                    | 2CBD2XJ0aW2pY2F0ZTAdBgNVH04EFg0UHGwc/rE4RnTvAz2iFYp+0fF0CbMwHwYD                                                                       |         |       |
| 13                                                                                                    | VR0jBBgwFoAU0z0HvP022iAUaB2zSovACJ1gTCIwD0YJKo2IbycNA0EFB0ADgYEA                                                                       |         |       |
| 14                                                                                                    | INRe5uiligH5D32X6EbH&BxT4+IdfWaSD&LsGRbOnieHMc00ccGTc45w3ccFXib0                                                                       |         |       |
| 15                                                                                                    | gooBoosaaggucffGO+w4MF7NLN3rLs4niYW/03usaBLB1gdNog7FsObr78dUodOo                                                                       |         |       |
| 16                                                                                                    | KKK18h6b8thde21dKU900eaUDzV&0nmR/S0P2BDx1/c=                                                                                           |         |       |
| 17                                                                                                    |                                                                                                    |         |       |
| 18                                                                                                    |                                                                                                    |         |       |
| 1 10                                                                                                    |                                                                                                    |         | 1.000 |
| Normal                                                                                                    | text file length : 1026 lines : 18 Ln : 18 Col : 1 Sel : 0   0 Dos\Windows UTF-8 v                                                     | N/o BOM | INS   |

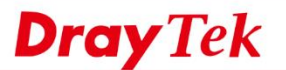

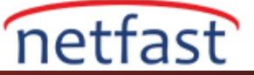

2. Edit >> EOL Conversion >> UNIX/OSX formatini seçin.

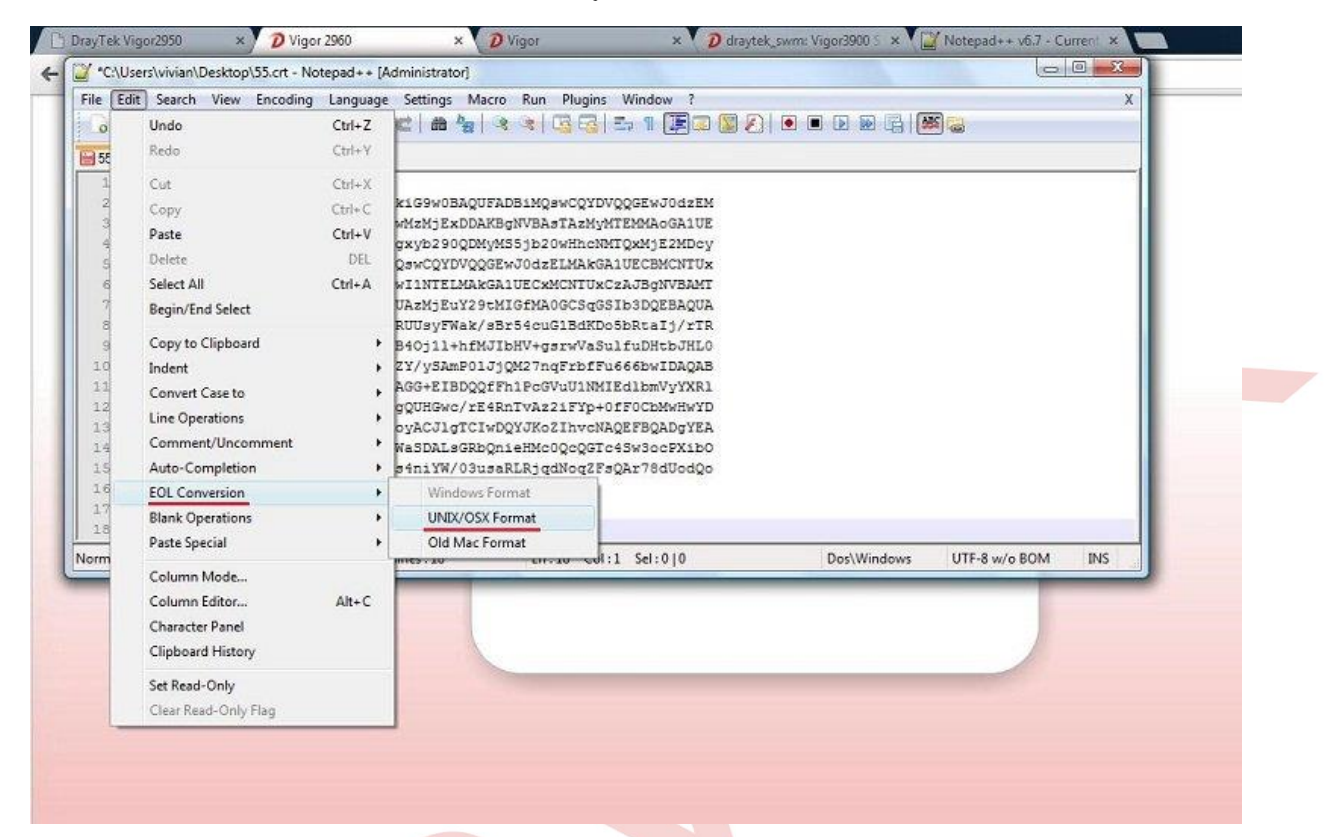

3. Dosya formatı UNIX olarak değişecektir.

| *C:\ | Users\vivian\Desktop\55.crt - Notepad++ [Administrator]                       | 0       |     |
|------|-------------------------------------------------------------------------------|---------|-----|
| ile  | Edit <u>Search View Encoding Language Settings Macro Run Plugins Window 2</u> |         |     |
| Car  |                                                                               |         |     |
| 0    |                                                                               |         |     |
| 55.c | at 🖸                                                                          |         |     |
| 1    | BEGIN CERTIFICATE                                                             |         |     |
| 2    | MIICvDCCA1WgAwIBAgIBAzANBgkghkiG9w0BAQUFADBiMQswCQYDVQQGEwJ0dzEM              |         |     |
| 3    | MAGGA1UECBMDMzIxMQwwCgYDVQQKEwMzMjExDDAKBgNVBAsTAzMyMTEMMAoGA1UE              |         |     |
| 4    | AxMDMzIxMRswGQYJKoZIhvcNAQkBFgxyb290QDMyMS5jb20wHhcNMTQxMjE2MDcy              |         |     |
| 5    | MTUwWhcNMjQxMjEzMDcyMTUwWjBpMQswCQYDVQQEwJ0dzELMAkGA1UECBMCNTUx               |         |     |
| б    | CzAJBgNVBAcTAjU1MQswCQYDVQQKEwI1NTELMAkGA1UECxMCNTUxCzAJBgNVBAMT              |         |     |
| 7    | AjU1MRkwFwYJKoZIhvcNAQkBFgo1NUAzMjEuY29tMIGfMA0GCSqGSIb3DQEBAQUA              |         |     |
| 8    | A4GNADCBiQKBgQDXCkmDA0QTNMxY9RUUsyFWak/sBr54cuG1BdKDo5bRtaIj/rTR              |         |     |
| 9    | gKEBJfGqVV21L7nzt5dE+jivDD3L/B40j11+hfMJIbHV+gsrwVaSulfuDHtbJHL0              |         |     |
| 10   | PHVnsoDLcYuwojkERbZ7v+pud6IjHZY/ySAmP0lJjQM27nqFrbfFu666bwIDAQAB              |         |     |
| 11   | o3sweTAJBgNVHRMEAjAAMCwGCWCGSAGG+EIBDQQfFh1PcGVuU1NMIEdlbmVyYXR1              |         |     |
| 12   | 2CBD2XJ0aW2pY2F02TAdBgNVHQ4EFgQUHGwc/rE4RnTvAz2iFYp+0fF0CbMwHwYD              |         |     |
| 13   | VR0jBBgwFoAUQzOHyP0ZZiAUaBZrSoyACJ1gTCIwDQYJKoZIhvcNAQEFBQADgYEA              |         |     |
| 14   | 1NBe5uj1jgH5D32X6EbHABxT4+IdfWaSDALsGRbQnieHMc0QcQGTc4Sw3ocPXib0              |         |     |
| 15   | q90RPQba6qGucffG0+w4MF7NLN3rLs4niYW/03usaRLRjqdNoqZFsQAr78dUodQo              |         |     |
| 16   | KkKt8h6b8thdeZ1gKU9QQeaUDzVAQnmR/SOP2BDx1/g=                                  |         |     |
| 17   | END CERTIFICATE                                                               |         |     |
| 18   |                                                                               |         |     |
|      | text file length : 1000 lines : 12 Lp : 12 Col : 1 Sel : 0.10 UNIV UTE . 2    | N/o BOM | INS |